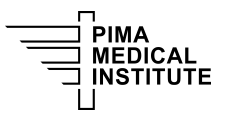

Knowledge Base > Public > iPad Setup Instructions, User Guide

## iPad Setup Instructions, User Guide

Joshua Baird - 2024-06-14 - Public

This article will walk you through the steps to set up your iPad.

**Step 1.** Power on the iPad. You will be greeted with a "Hello" prompt. Tap anywhere on the screen or press the "Home" button to navigate to the Language screen. Tap "English" to continue.

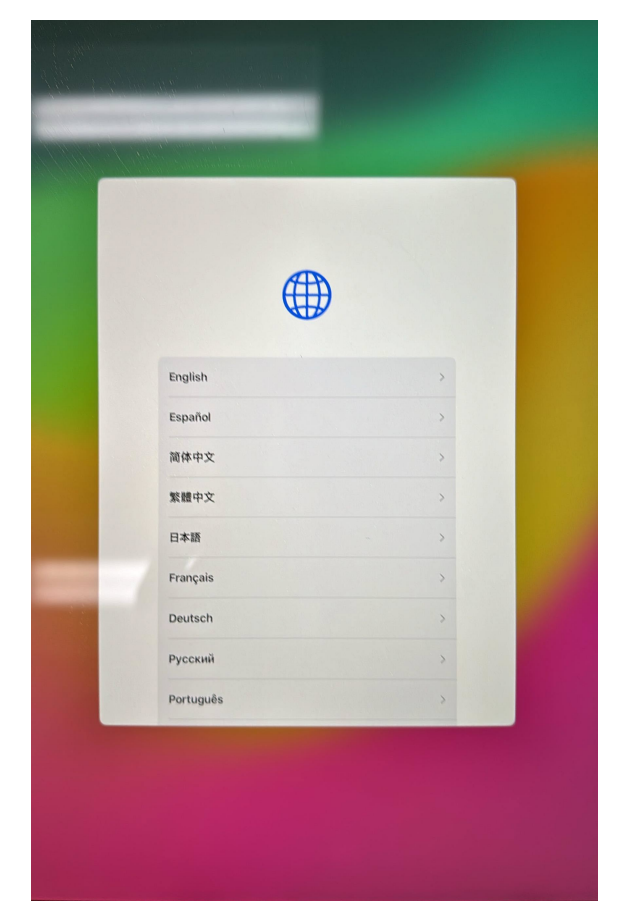

**Step 2**. Select "United States" from the "Select Your Country or Region" screen.

| < |                             |       |  |
|---|-----------------------------|-------|--|
|   | Select Your Co<br>or Region | untry |  |
|   | United States               | >     |  |
|   | More Countries and Regions  |       |  |
|   | Afghanistan                 | >     |  |
|   | Åland Islands               | >     |  |
|   | Albania                     | >     |  |
|   | Algeria                     | >     |  |
|   | American Samoa              | ,     |  |
|   | Andorra                     | >     |  |
|   |                             |       |  |

**Step 3.** From the "Appearance" screen, select the desired text and icon size and tap "Continue".

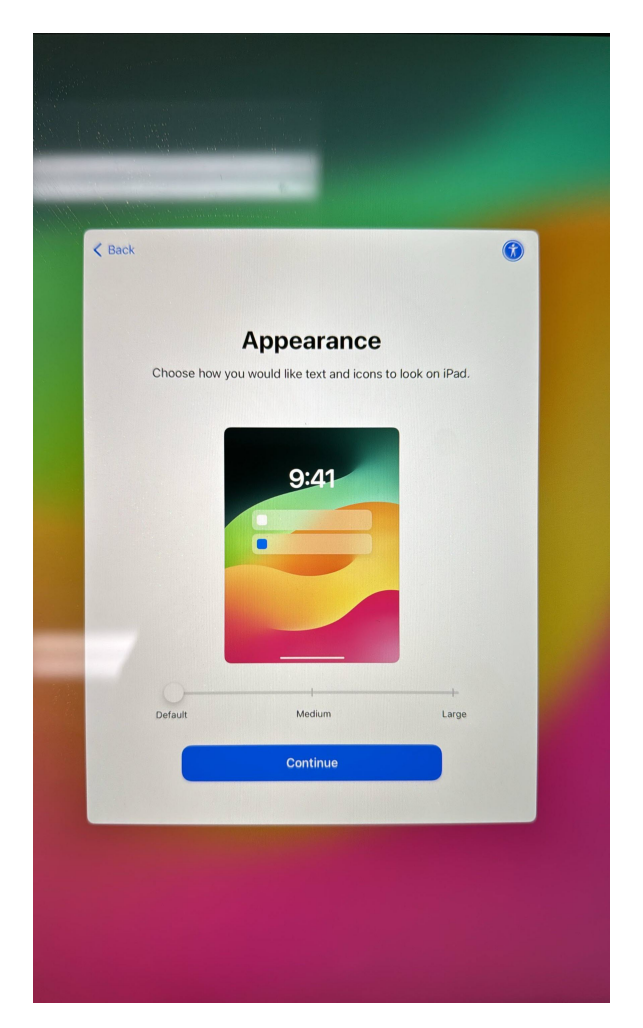

**Step 4.** At the "Quick Start" screen, select the option to "Set Up Without Another Device".

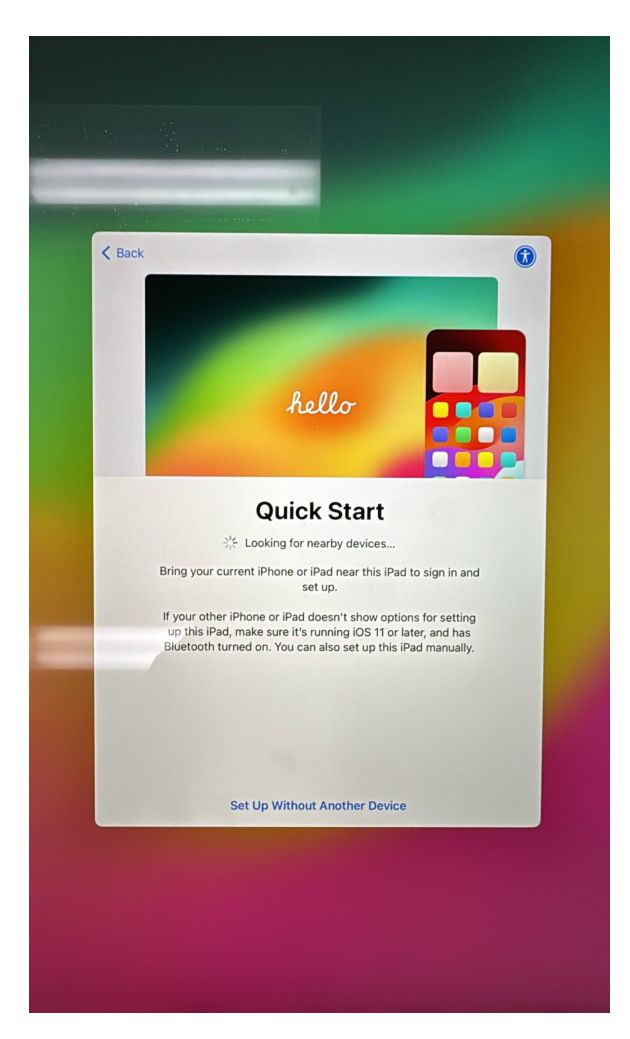

Step 5. Connect to your campus Wi-Fi.

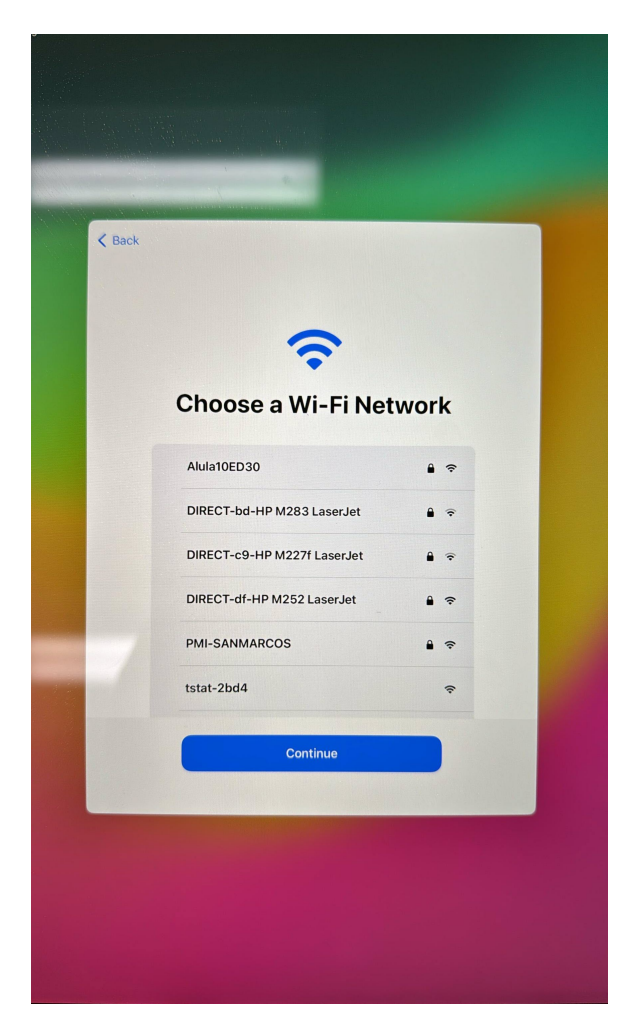

You may be greeted with the dialog "It may take a few minutes to activate your iPad". Please wait a few seconds.

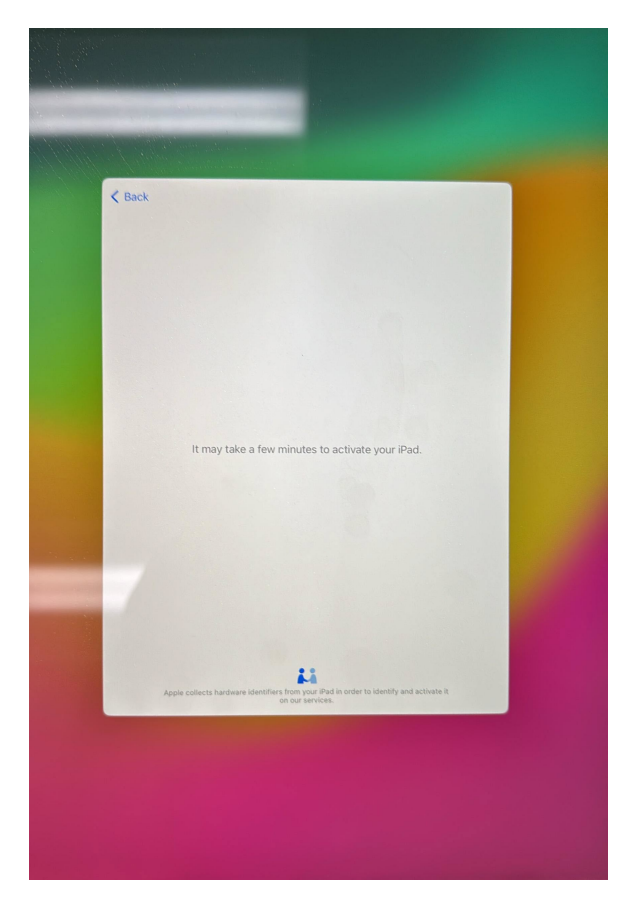

Step 6. Select "Continue" from the "Data & Privacy" screen.

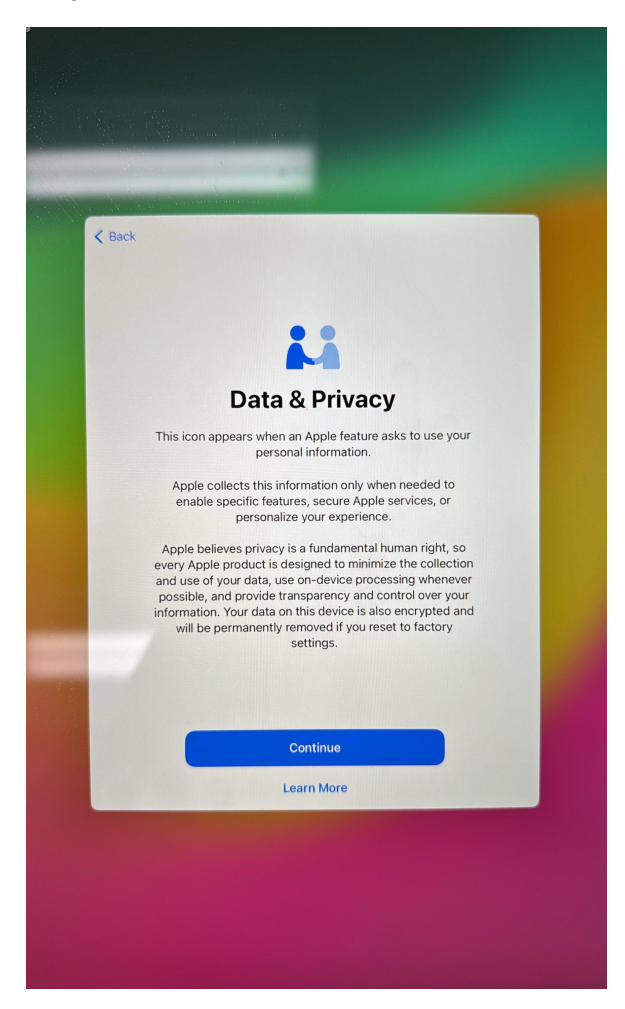

**Step 7.** Select "Enroll this iPad" from the "Remote Management" screen.

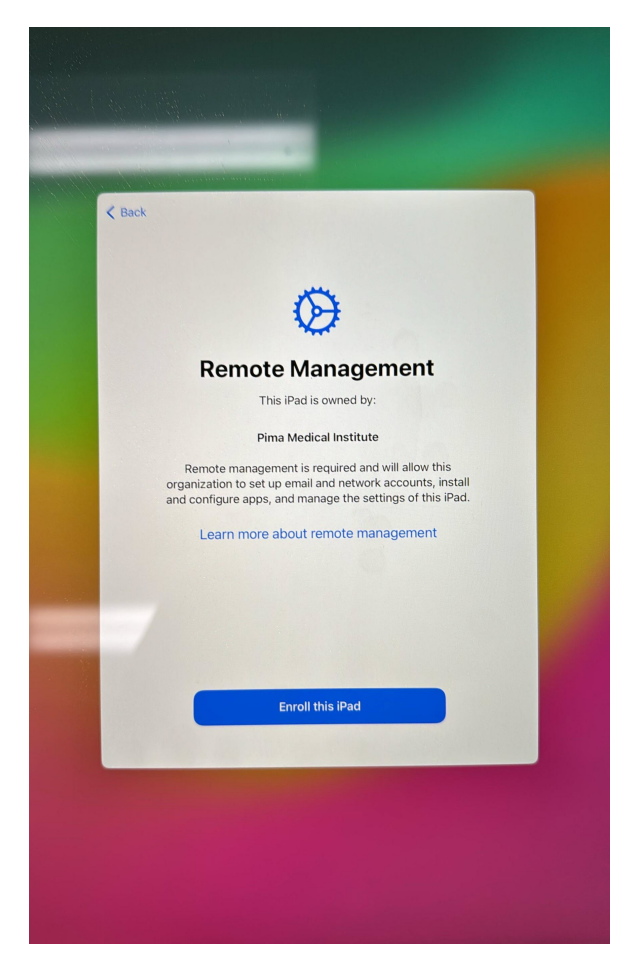

**Step 8.** From the Remote Management screen, enter your PMI credentials. Please do not include "@pmi.edu" when entering your username. Tap "Next" (top right) to continue.

| Back     |                                     |                       | Next |
|----------|-------------------------------------|-----------------------|------|
|          |                                     |                       |      |
|          | $\bigotimes$                        |                       |      |
|          | Remote Manag                        | ement                 |      |
| Ple      | ase enter your credentials to authe | enticate your device. | _    |
| Username | Username                            |                       |      |
| Password | Required                            |                       |      |
|          |                                     |                       |      |
|          |                                     |                       |      |
|          |                                     |                       |      |
|          |                                     |                       |      |
|          |                                     |                       |      |
|          |                                     |                       |      |
|          |                                     |                       |      |

You may see a screen that says, "Awaiting final configuration". Please wait a few seconds.

**Step 9.** From the "Create a Passcode" screen, select the "Passcode Options". A dialog box will appear. Select "Don't Use Passcode".

| <text></text> |                                                                                                    |            |  |  |  |
|---------------|----------------------------------------------------------------------------------------------------|------------|--|--|--|
| Back          | Custom Alphanumeric Code<br>Custom Numeric Code<br>4-Digit Numeric Code<br>Don't Use Passcode<br>Passcode Options | -ock iPad. |  |  |  |

**Step 10.** From the "Using a Passcode is Highly Recommended" dialog box, tap "Don't Use Passcode".

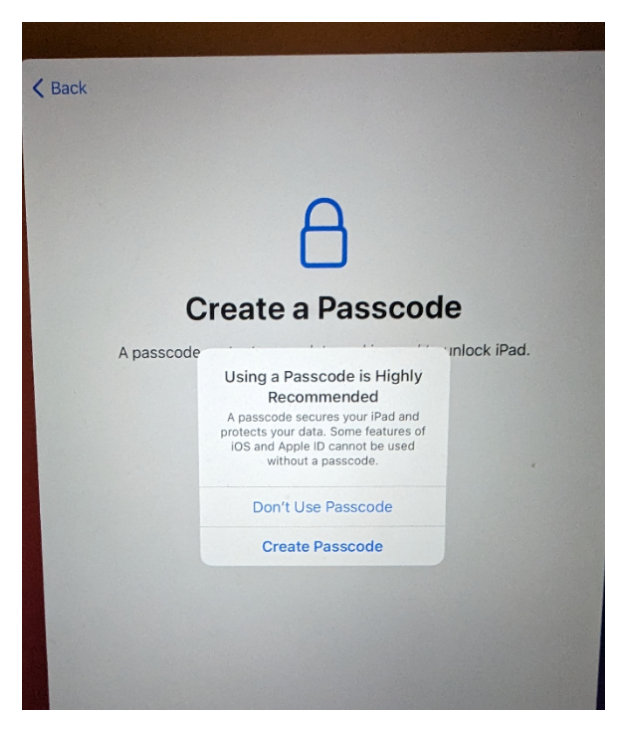

Step 11. At the "Keep Your iPad Up to Date" screen, select "Continue".

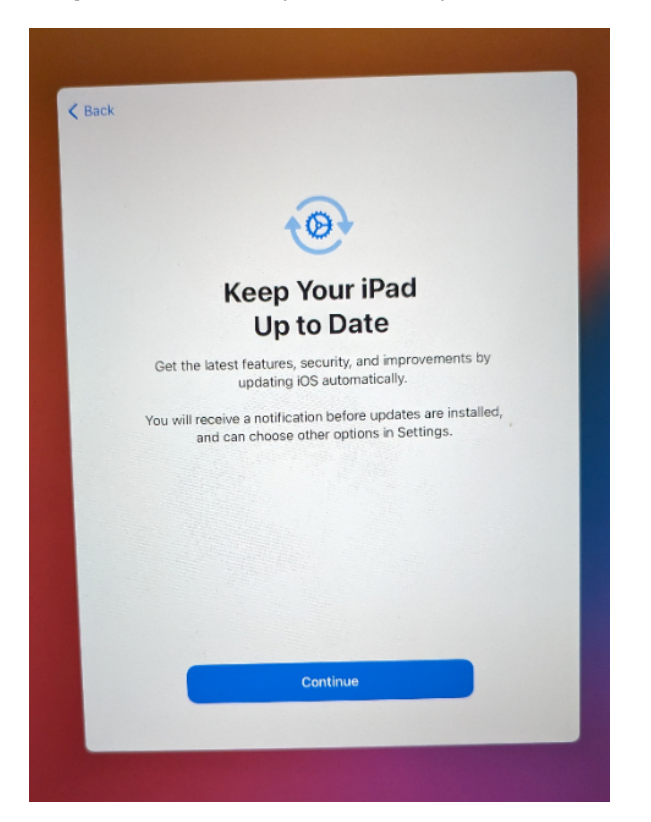

**Step 12.** Select "Set Up Later in Settings" from the "Screen Time" screen.

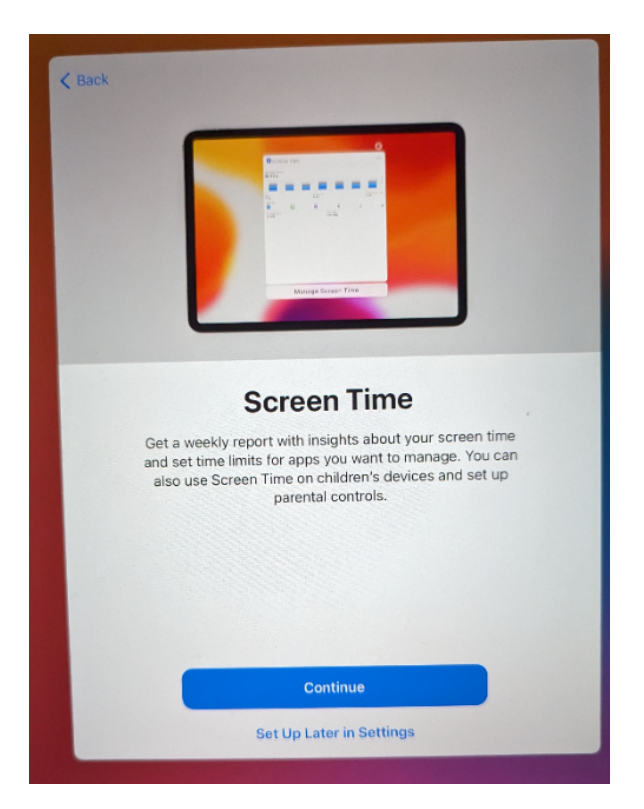

Step 13. From the "Location Services" screen, select "Enable Location Services".

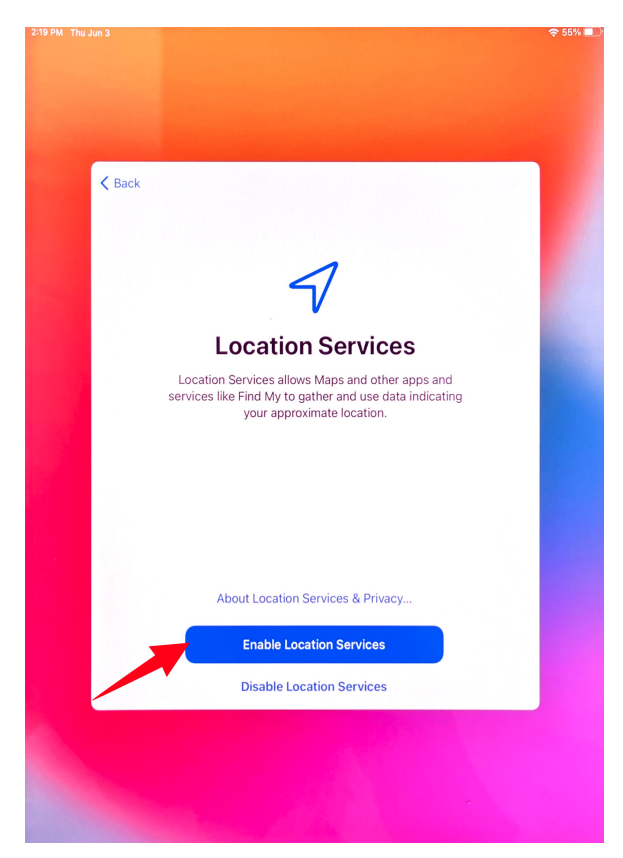

**Step 14.** At the "Appearance" screen, select a light or dark appearance and tap "Continue".

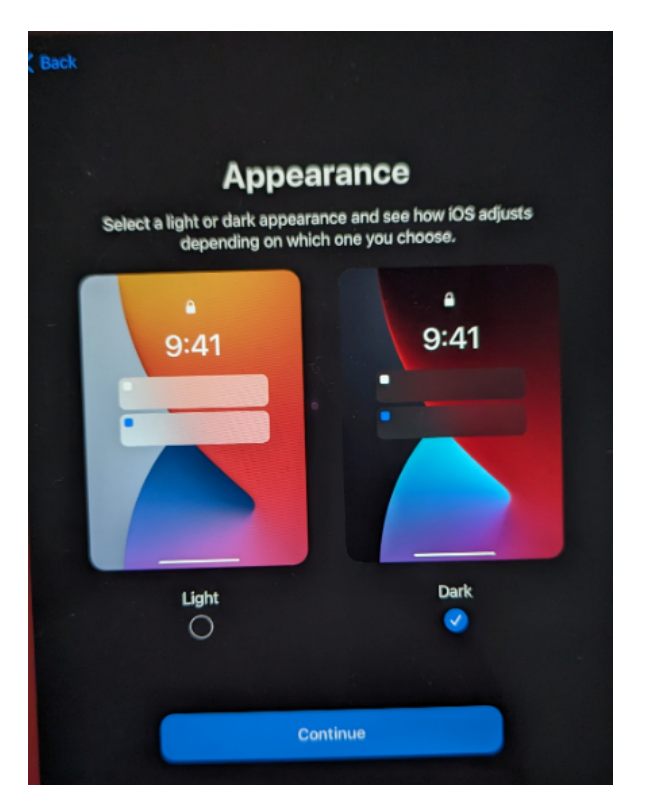

Step 15. At the "Welcome to iPad" screen, select "Get Started".

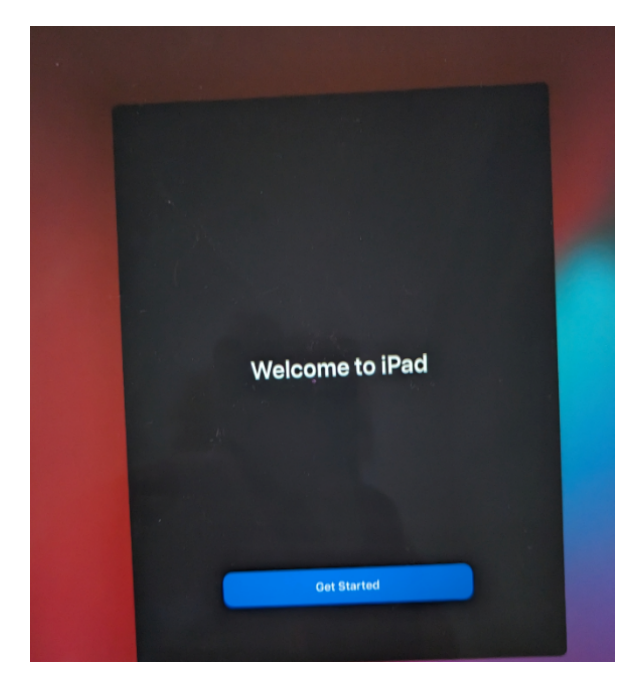